## Deleting product from a micromarket inventory

Remove a product from a micro-market:

- Open the **Accounts** page
- Search for the desired micro market
  - Click/tap to open the POS page
- Click/Tap on the red circle at the top right of the screen
  - Select Manage Inventory
  - Tap/click the **Select** button
    - Search for the desired product(s) to delete
    - Tap/Click on the product(s)
    - Tap/Click on the red button **Delete** \_\_\_\_ selected
    - Tap/Click Save

Note: If a micro-market still has a physical inventory of a deleted product from an individual micro-market, that product will no longer scan at the kiosk. This is due to the logic in place to allow for product pricing and restock quantities to vary from market to market.

[Video: Deleting product from a micromarket inventory]